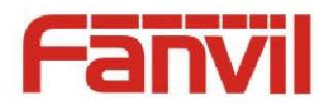

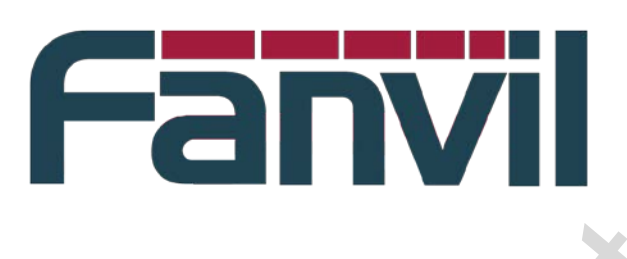

# <Fanvil C platform terminal boot logo and the standby screensaver file manufacturing instructions>

Version: Release date: <V1.0> <2014-2-10>

© 2011 - 2014 Fanvil Co., Ltd.

This document contains information that is proprietary to Fanvil Co., Ltd (Abbreviated as Fanvil hereafter). Unauthorized reproduction or disclosure of this information in whole or in part is strictly prohibited.

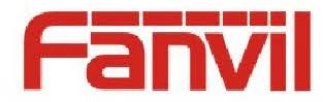

#### Specifications are subject to change without notice. Liability Disclaimer

Fanvil may make changes to specifications and product descriptions at any time, without notice. Designers must not rely on the absence or characteristics of any features or instructions marked as reserved or undefined. Fanvil reserves these for future definition and shall have no responsibility whatsoever for conflicts or incompatibilities arising from future changes to them. The information here is subject to change without notice. Do not finalize a design with this information. The products described in this document may contain design defects or errors known as errata which may cause the product to deviate from published specifications. Current characterized errata are available on request. Contact your local Fanvil sales office or your distributor to obtain the latest specification and before placing your product order.

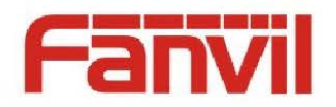

# **Table of Contents**

| Table of Contents |                                                                      |                                     |  |   |  |  |  |  |  |  |  |
|-------------------|----------------------------------------------------------------------|-------------------------------------|--|---|--|--|--|--|--|--|--|
| 1                 | Revision History                                                     |                                     |  |   |  |  |  |  |  |  |  |
| 2                 | Introduction                                                         |                                     |  |   |  |  |  |  |  |  |  |
|                   | 2.1                                                                  | Overview                            |  | 5 |  |  |  |  |  |  |  |
|                   | 2.2                                                                  | Target Audience                     |  | 5 |  |  |  |  |  |  |  |
|                   | 2.3                                                                  | Glossary                            |  | 5 |  |  |  |  |  |  |  |
|                   | 2.4                                                                  | Reference                           |  | 5 |  |  |  |  |  |  |  |
| 3                 | <ma< td=""><td>ke screensaver file&gt;</td><td></td><td>6</td></ma<> | ke screensaver file>                |  | 6 |  |  |  |  |  |  |  |
|                   | 3.1                                                                  | <manufacture step=""></manufacture> |  | 6 |  |  |  |  |  |  |  |

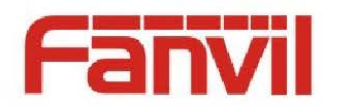

# **1** Revision History

#### **Revision history:**

| Revision | Author  | Date      | Description     |
|----------|---------|-----------|-----------------|
| 1.0      | Baiyang | 2014-2-20 | Initial version |
|          |         |           |                 |
|          |         |           |                 |
|          |         |           | N N             |
|          |         |           |                 |
|          |         |           |                 |

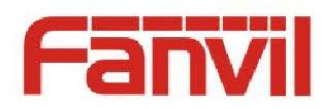

## 2 Introduction

#### 2.1 Overview

For better implementation C boot logo customization platform terminal products, as well as the realization of the under the standby screen saver, developing production specifications, for custom personnel, the production of end user reference.

#### 2.2 Target Audience

This document is for the production of standby display screen saver content need to end users (or terminal, maintenance of customer), and version custom custom synthesis using a boot logo version.

### 2.3 Glossary

<Put Glossary table here if any, example:>

<Name> <Description>
CNG Comfort Noise Generation. By incorporating with VAD and silence
compression and generate artificial background noise to save bandwidth
and improve talking experience.

#### 2.4 Reference

<Put reference document or URL here>

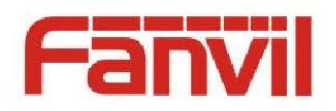

## 3 <Make screensaver file>

#### 3.1 <Manufacture step>

Fanvil C platform terminal screen saver and boot logo files, are based on the specified pixel size, monochrome black-and-white BMP file, use BMP2LCD software into binary data file, and then through the system to download, or fw custom synthesis to application.

C platform terminal equipment according to the screen size is divided into two kinds: 128 x64 pixels (series 62), 128 x48 pixels (58/52/01 series).

The first step, need according to the customer provide the logo of material, through the graphic black and white and BMP file conversion. For example, the customer to provide the corresponding logo pictures, need by our graphic design to convert the pixel size of the corresponding products, and then provided to producers. Below is the size of 128 x64 BMP file instance black and white.

## 🐼 fonewise

The second step is to run bmp2lcd software.Preparing a BMP file conversion.

| ■ PCtoLCD2002完美版-(图形模式)           |           |
|-----------------------------------|-----------|
| 文件(E) 编辑(E) 模式(C) 选项(Q) 帮助(H)     |           |
|                                   | X 16 锁定   |
| 请选择字体: 图像大小 ■ ● □ ■ □ □ ■ □ □ ■ □ |           |
|                                   | n Mei     |
|                                   |           |
|                                   |           |
|                                   |           |
|                                   |           |
|                                   |           |
|                                   |           |
|                                   |           |
| → 生成字模                            | 保存字模 竇踪数獲 |
|                                   | <u>^</u>  |
|                                   |           |
|                                   |           |
|                                   |           |
|                                   |           |
|                                   | +         |
|                                   | 4         |

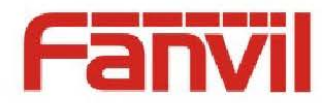

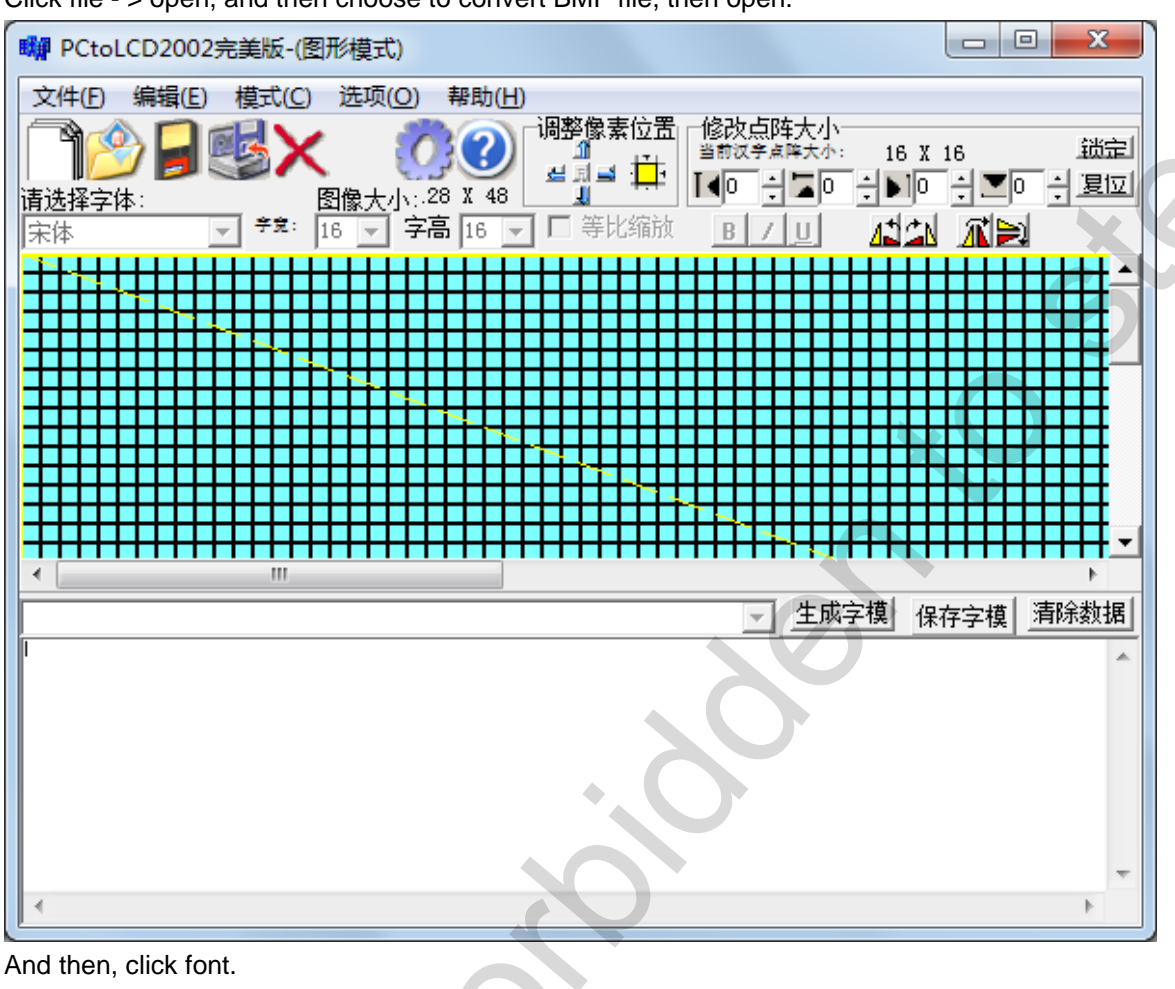

Click file - > open, and then choose to convert BMP file, then open.

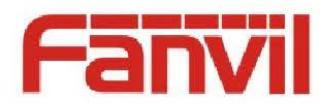

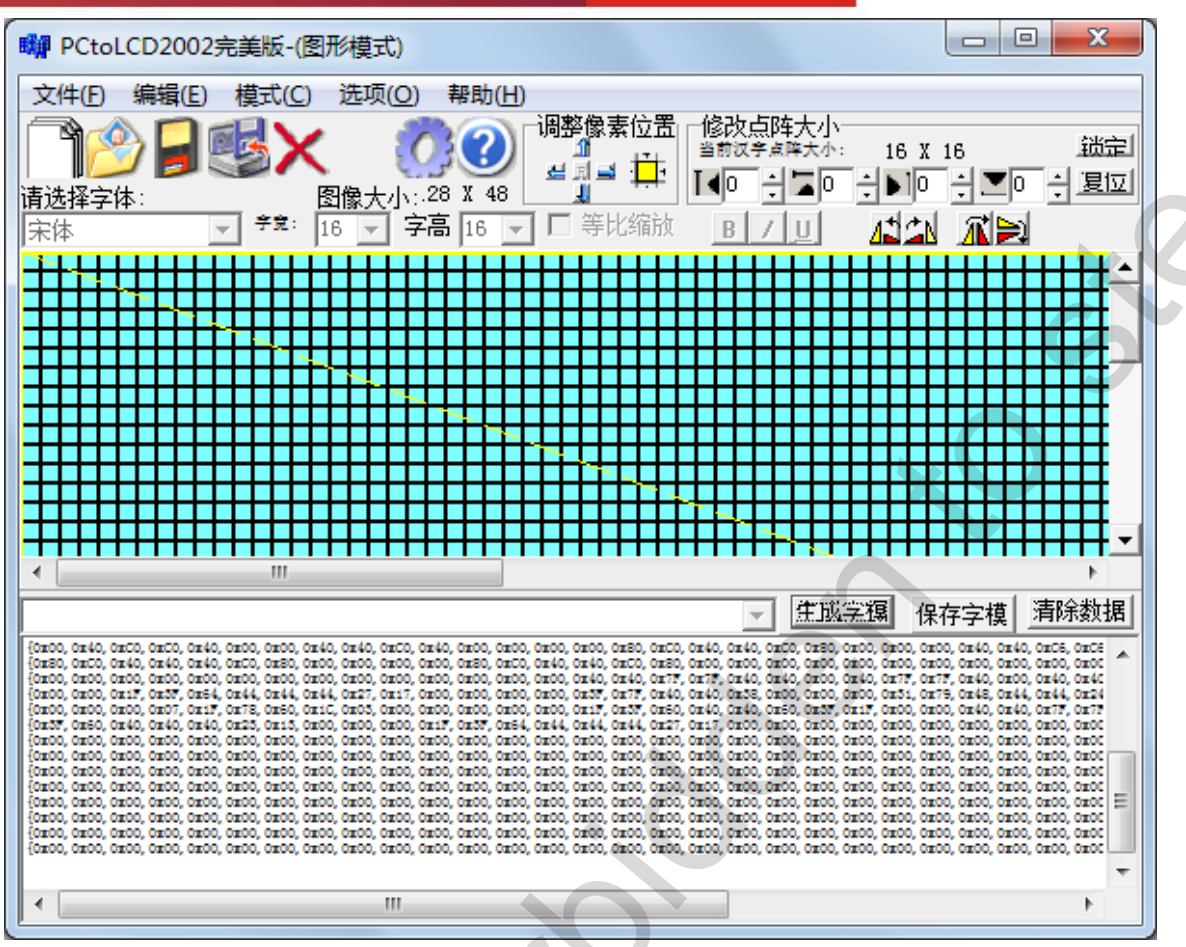

At this point the generated content is system used in the actual display of binary content. Then click save font. Software will pop up save dialog box, save the file to any location.

Note1: if you use bmp2lcd software failed to open the BMP file, there is only one possible BMP file is monochrome (24 color, for example), you need to use the drawing open the BMP file, then save as new BMP file at the same time, select monochrome a save.

Use notepad to open the preservation of the binary content file, ready to Fanvil C platform system screensaver files the content of the final revision.

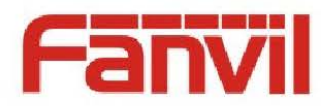

#### 🧊 s.TXT - 记事本

文件E 編辑E 格式@ 查看Ⅳ 帮助出 D:\技术支持\metavoice\metavoice logo.bmp(0)

(0x00, 0x00, 0x00,

#### First of all, delete the first line of the file content and content of the last line of 0 x.

| □ s.TXT - 记事本                                                                                                    | _ = <b>X</b>            |
|----------------------------------------------------------------------------------------------------|-------------------------|
| 文件(日) 編編(目) 格式(四) 音響(1) 報助(日)                                                                                                    |                         |
|                                                                                                    | *                       |
| {0x00, 0x00, 0x0    | x00, 0x00, 0x00, 0x00 🗍 |
| , 0 x00, 0 x00,   |                         |
|                                                                                                    | x00, 0x00, 0x00, 0x00   |
| (0x00, 0x00,  | x00, 0x00, 0x00, 0x00   |
| , 0x00, 0x00, 0x00, 0x00),                                                                                                    |                         |
|                                                                                                    | x00, 0x00, 0x00, 0x00   |
| , 0x00, 0x00, 0x00, 0x00, 0x00,<br>10x00 0x00 0x00 0x00 0x00 0x00 0x00 0x0                                                                                                    | *00 0*00 0*00 0*00      |
|                                                                                                    | x00, 0x00, 0x00, 0x00   |
| (0x00, 0x00,  | x00, 0x00, 0x00, 0x00   |
| , 0x00, 0x00, 0x00),                                                                                                    |                         |
|                                                                                                    | x00, 0x00, 0x00, 0x00 = |
| (2000, 0100, 0100                                                                                                    | x00. 0x00. 0x00. 0x00   |
| , 0x00, 0x00, 0x00, 0x00],                                                                                                    | ,,                      |
| [0x00, 0x00, 0x00, 0x00, 0x00, 0x00, 0x00, 0x00, 0x00, 0x00, 0x00, 0x00, 0x00, 0x00, 0x00, 0x00, 0x40, 0xC0, 0xC0, 0xC0, 0x80, 0x40, 0x40, 0xC0, 0x80, 0x00, 0x00,  | x80, 0x40, 0x40, 0x40   |
| ,0xC0,0x20,0x00,0x00;<br>//acco.acco.acco.acco.acco.acco.acco.acc                                                                                                    | -40 0-40 0-40 0-20      |
|                                                                                                    | x40, 0x40, 0x40, 0xc0   |
| (0x00, 0x40, 0xC0, 0xC0, 0x40, 0x00, 0x00, 0x40, 0x40, 0xC0, 0x40, 0x00, 0x00, 0x00, 0x00, 0x00, 0x80, 0xC0, 0x40, 0x40, 0xC0, 0x80, 0x00, 0x00,  | x40, 0x40, 0xC6, 0xC6   |
| , 0x00, 0x00, 0x00, 0x00),                                                                                                    |                         |
| [0x80, 0xC0, 0x40, 0x40, 0x40, 0x00, 0x80, 0x00, 0x00, 0x00, 0x00, 0x80, 0xC0, 0x40, 0xC0, 0x80, 0x00, 0x00,  | x00, 0x00, 0x00, 0x00   |
| , 0x00, 0x00, 0x00, 0x00,<br>{Avan even even even even even even even e                                                                                                    | x40 0x00 0x40 0x40      |
| (0x7F, 0x70, 0x70, 100, 0x00, 0x00, 0x00, 0x00, 0x00, 0x00, 0x00, 0x00, 0x10, 0x10, 0 | x 10, 0x00, 0x10, 0x10  |
| (0x00, 0x00, 0x1F, 0x3F, 0x64, 0x44, 0x44, 0x44, 0x27, 0x17, 0x00, 0x00, 0x00, 0x00, 0x3F, 0x7F, 0x40, 0x40, 0x38, 0x00, 0x00, 0x00, 0x31, 0x79, 0x                                                                                                    | x48, 0x44, 0x44, 0x24   |
| , 0x3F, 0x7F, 0x40, 0x40  | 10 0 10 0 75 0 75       |
|                                                                                                    | x40, 0x40, 0x11, 0x11   |
| (0x3F, 0x40, 0x40, 0x40, 0x40, 0x40, 0x23, 0x13, 0x00, 0x00, 0x00, 0x1F, 0x3F, 0x64, 0x44, 0x44, 0x44, 0x27, 0x17, 0x00, 0x00,  | x00. 0x00. 0x00. 0x00   |
| , 0x00, 0x00, 0x00, 0x00),                                                                                                    | ,,,                     |
| [ [xx00, 0x00, 0x0  | x00, 0x00, 0x00, 0x00   |
| , 0x00, 0x00, 0x00, 0x00, 0x00,                                                                                                    | w00_0w00_0w00_0w00      |
|                                                                                                    | *****                   |

Then, delete all around braces, can be realized by replacing quickly delete (alternative content is empty, not space. To replace {, then replaced}).

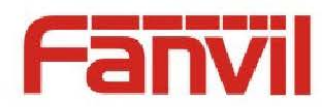

| 替换                                                                                                    |                                                                      | ×                                           |                                             |
|----------------------------------------------------------------------------------------------------|----------------------------------------------------------------------|---------------------------------------------|---------------------------------------------|
| 查找内容(图):                                                                                                    | {                                                                    | 查找下一个(2)                                    |                                             |
| 替换为(P):                                                                                                    |                                                                      | 替换 (B)                                      |                                             |
|                                                                                                    |                                                                      | 全部替换(A)                                     |                                             |
|                                                                                                    |                                                                      |                                             |                                             |
| 📃 区分大小写                                                                                                    | C                                                                    | 4X/H                                        |                                             |
|                                                                                                    |                                                                      |                                             | 6                                           |
|                                                                                                    |                                                                      |                                             |                                             |
| /// s.TXT - 记事本                                                                                                    |                                                                      |                                             |                                             |
| 文件(E) 编辑(E) 格式(Q) 查看(                                                                                                    | (⊻) 帮助(且)                                                            |                                             |                                             |
| 0x00, 0x00, | ), 0x00, 0x00, 0x00, 0x00, 0x00, 0x00, 0x00, 0x00, 0x00,             | 0x00, 0x00, 0x00, 0x00, 0x00, 0x00, 0x00,   | 0x00, 0x00, 0x00, 0x00, 0x00, 0x00, 0x00,   |
| 0x00, 0x00, 0x00, 0x00, 0x00<br>0x00 0x00 0                                                                                                    | ), 0x00, 0x00, 0x00, 0x00, 0x00, 0x00, 0x00, 0x00, 0x00,             | 0x00, 0x00, 0x00, 0x00, 0x00, 0x00, 0x00,   | 0x00, 0x00, 0x00, 0x00, 0x00, 0x00, 0x00,   |
| 0x00, 0x00, 0x00, 0x00, 0x00, 0x00                                                                                                    | ), 0x00, 0x00, 0x00, 0x00, 0x00, 0x00, 0x00, 0x00, 0x00,             | 0x00, 0x00, 0x00, 0x00, 0x00, 0x00, 0x00,   | 0x00, 0x00, 0x00, 0x00, 0x00, 0x00, 0x00,   |
| 0x00, 0x00, 0x00, 0x00, 0x00, 0x00                                                                                                    | ), 0x00, 0x00, 0x00, 0x00, 0x00, 0x00, 0x00, 0x00, 0x00,             | 0x00, 0x00, 0x00, 0x00, 0x00, 0x00, 0x00,   | 0x00, 0x00, 0x00, 0x00, 0x00, 0x00, 0x00,   |
| 0x00, 0x00, 0x00, 0x00, 0x00,<br>0x00, 0x00, 0x00, 0x00, 0x00                                                                                                    | ), 0x00, 0x00, 0x00, 0x00, 0x00, 0x00, 0x00, 0x00, 0x00,             | 0x00, 0x00, 0x00, 0x00, 0x00, 0x00, 0x00,   | 0x00, 0x00, 0x00, 0x00, 0x00, 0x00, 0x00,   |
| 0x00, 0x00, 0x00, 0x00, 0x00, 0x00                                                                                                    | ), 0x00, 0x00, 0x00, 0x00, 0x00, 0x00, 0x00, 0x00, 0x00,             | . 0x00, 0x00, 0x00, 0x00, 0x00, 0x00, 0x00, | 0x00, 0x00, 0x00, 0x00, 0x00, 0x00, 0x00,   |
| 0x00, 0x00, 0x00, 0x00, 0x00, 0x00                                                                                                    | ), 0x00, 0x00, 0x00, 0x00, 0x00, 0x00, 0x00, 0x00, 0x00,             | 0x00, 0x00, 0x00, 0x00, 0x00, 0x00, 0x00,   | 0x00, 0x00, 0x00, 0x00, 0x00, 0x00, 0x00, = |
| 0x00, 0x00, 0x00, 0x00, 0x00,<br>0x00, 0x00, 0x00, 0x00, 0x00                                                                                                    | ), 0x00, 0x00, 0x00, 0x00, 0x00, 0x00, 0x00, 0x00, 0x00,             | 0x00, 0x00, 0x00, 0x00, 0x00, 0x00, 0x00,   | 0x00, 0x00, 0x00, 0x00, 0x00, 0x00, 0x00,   |
| 0x00, 0x00, 0x00, 0x00, 0x00, 0x00                                                                                                    | ), 0x00, 0x00, 0x00, 0x00, 0x00, 0x00, 0x00, 0x00, 0x00,             | 0x40, 0x40, 0xC0, 0xC0, 0x80, 0x40, 0x40,   | 0xC0, 0xC0, 0x80, 0x80, 0x40, 0x40, 0x40,   |
| 0xC0, 0x80, 0x00, 0x00,<br>0x00, 0x00, 0x00, 0x80, 0xC0                                                                                                    | ), 0x40, 0x40, 0xC0, 0x80, 0x00, 0x00, 0x00, 0x40, 0x40,             | 0xF0, 0xFC, 0x40, 0x40, 0x40, 0x00, 0x00,   | 0x00, 0x80, 0xC0, 0x40, 0x40, 0x40, 0xC0,   |
| 0xC0, 0x80, 0x00, 0x00,<br>0x00, 0x40, 0xC0, 0xC0, 0x40                                                                                                    | ), 0x00, 0x00, 0x40, 0x40, 0xC0, 0x40, 0x00, 0x00, 0x00,             | 0x00, 0x80, 0xC0, 0x40, 0x40, 0xC0, 0x80,   | 0x00, 0x00, 0x00, 0x40, 0x40, 0xC6, 0xC6,   |
| 0x00, 0x00, 0x00, 0x00,<br>0x80, 0xC0, 0x40, 0x40, 0x40                                                                                                    | ), 0xC0, 0x80, 0x00, 0x00, 0x00, 0x00, 0x80, 0xC0, 0x40,             | . 0x40, 0xC0, 0x80, 0x00, 0x00, 0x00, 0x00, | 0x00, 0x00, 0x00, 0x00, 0x00, 0x00, 0x00,   |
| 0x00, 0x00, 0x00, 0x00,<br>0x00, 0x00, 0x00, 0x00, 0x00                                                                                                    | ), 0x00, 0x00, 0x00, 0x00, 0x00, 0x00, 0x00, 0x00, 0x00,             | . 0x40, 0x40, 0x7F, 0x7F, 0x40, 0x40, 0x00, | 0x40, 0x7F, 0x7F, 0x40, 0x00, 0x40, 0x40,   |
| 0x7F, 0x7F, 0x40, 0x40,<br>0x00, 0x00, 0x1F, 0x3F, 0x64                                                                                                    | 4, 0x44, 0x44, 0x44, 0x27, 0x17, 0x00, 0x00, 0x00, 0x00,             | 0x3F, 0x7F, 0x40, 0x40, 0x38, 0x00, 0x00,   | 0x00, 0x31, 0x79, 0x48, 0x44, 0x44, 0x24,   |
| 0x3F, 0x7F, 0x40, 0x40,<br>0x00, 0x00, 0x00, 0x07, 0x1F                                                                                                    | <sup>7</sup> , 0x78, 0x60, 0x1C, 0x03, 0x00, 0x00, 0x00, 0x00, 0x00, | 0x1F, 0x3F, 0x60, 0x40, 0x40, 0x60, 0x3F,   | 0x1F, 0x00, 0x00, 0x40, 0x40, 0x7F, 0x7F,   |
| 0x40, 0x40, 0x00, 0x1F,<br>0x3F, 0x60, 0x40, 0x40, 0x40                                                                                                    | ), 0x23, 0x13, 0x00, 0x00, 0x00, 0x1F, 0x3F, 0x64, 0x44,             | 0x44, 0x44, 0x27, 0x17, 0x00, 0x00, 0x00,   | 0x00, 0x00, 0x00, 0x00, 0x00, 0x00, 0x00,   |
| 0x00, 0x00, 0x00, 0x00,<br>0x00, 0x00, 0x00, 0x00, 0x00                                                                                                    | ), 0x00, 0x00, 0x00, 0x00, 0x00, 0x00, 0x00, 0x00. 0x00.             | , 0x00, 0x00, 0x00, 0x00, 0x00, 0x00. 0x00. | 0x00, 0x00, 0x00, 0x00, 0x00, 0x00. 0x00.   |
| 0x00, 0x00, 0x00, 0x00,<br>0x00, 0x00, 0x00, 0x00, 0x00                                                                                                    | ), 0x00, 0x00, 0x00, 0x00, 0x00, 0x00, 0x00, 0x00. 0x00. 0x00.       | . 0x00, 0x00, 0x00, 0x00, 0x00, 0x00, 0x00. | 0x00, 0x00, 0x00, 0x00, 0x00, 0x00, 0x00,   |
|                                                                                                    |                                                                      |                                             |                                             |

After deletion, it is necessary to add content on the first "{", then add in the tail "}", then add in "{" after adding corresponding pixel size parameters of the screensaver file: 128 x64 screensaver files, for example, you need to add "0 x80, 0 x40,", 128 x48 screensaver file, you need to add "0 x80, 0 x30" (Note: the first parameter to the size of the screen saver or boot LOGO, the second parameter is the width of the LOGO).

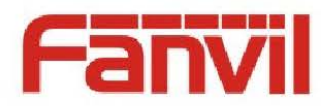

| 🥘 s.TXT -  | 记事本                  |                         |          |         |         |          |            |                                         |         |                 |          |         |          |         |          |          |                              |                        |          |             |                 | - 0     | X          |
|------------|----------------------|-------------------------|----------|---------|---------|----------|------------|-----------------------------------------|---------|-----------------|----------|---------|----------|---------|----------|----------|------------------------------|------------------------|----------|-------------|-----------------|---------|------------|
| 文件(E) 绪    | 烏損(E)                | 格式(0)                   | 查看(V)    | 帮助(上    | D       |          |            |                                         |         |                 |          |         |          |         |          |          |                              |                        |          |             |                 |         |            |
| {0x80, 01  | x40, ØxC             | 0, 0x00                 | ), 0x00, | 0x00, ( | x00,0   | x00, 0x0 | 0,0x00,    | 0x00,                                   | 0x00,0  | )x00,0          | x00, 0x  | 00, 0x0 | 0,0x00   | , 0x00, | 0x00,0   | x00, 0:  | (00, 0x                      | 0, 0x0                 | 0, 0x00  | ,0x00,      | 0x00,           | 0x00, 0 | ▲ 00x      |
| , 0x00, 01 | x00,0x0              | 0,0x00                  | ), 0x00, | 0x00,   |         | 00 0-00  | 000        |                                         |         | .00 0           | 00 0-0-0 | 0 0-00  | 000      | 000 0   |          | .00 0    | 0.0-0-0                      | 000                    | 000      | 000 0       |                 |         |            |
| 0x00, 0x0  | 00, 0x00<br>00, 0x00 | ), 0x00,<br>), 0x00,    | 0x00,0   | x00, 03 | .00, 0x | 00, 0x00 | , 0x00, 0  | <b>x</b> 00, 0                          | x00, 0x | .00, 0x         | 00, 0x0  | 0, 0x00 | , 0x00,  | 0x00, ( | JX00, 01 | .00, 0 x | <i>, 0</i> x 0               | <b>,</b> 0x00          | , 0x00,  | 0x00, (     | x00, 0          | x00, 0x | .00,       |
| 0x00, 0x0  | 00, 0x0C             | , 0x00,                 | 0x00,0   | x00, 03 | :00, 0x | 00, 0x00 | ,0x00,0    | )x00, 0                                 | x00, 0x | .00 <b>,</b> 0x | 00, 0x0  | 0, 0x00 | , 0x00,  | 0x00, ( | 0x00, 01 | :00, 0x( | 0, 0x0                       | ), 0x00                | , 0x00,  | 0x00, (     | x00,0           | x00, 0x | :00,       |
| 0x00, 0x0  | 00,0x00              | ), 0x00,                | 000 0    | <br>    | .00 0   | 00 0-00  | 000 (      |                                         |         | .00 0           | 00 00    | 0 000   | 000      | 000 0   |          | .00 0    | ) <u>n</u> n <del>u</del> ni | 000                    | 000      | 000 0       |                 |         | .00        |
| 0x00, 0x0  | 00, 0x00<br>00. 0x00 | ). 0x00.                | 0100,0   | 100, 01 | .00, 01 | 00, 0100 | , 0100, 0  | ,,,,,,,,,,,,,,,,,,,,,,,,,,,,,,,,,,,,,,, | 100, 01 | .00, 01         | 00, 010  | 0, 0100 | , 0100,  | 0100,0  | JX00, 01 | .00, 010 | <i>, 0</i> , 0, 0            | , 0100                 | , 0100,  | 0100,0      | <b>x</b> 00, 0  | 100, 01 | .00,       |
| 0x00, 0x0  | 00, 0x0C             | , 0x00,                 | 0x00, 0  | x00, 0x | :00, 0x | 00, 0x00 | , 0x00, (  | )x00, 0                                 | x00, 0x | .00 <b>,</b> 0x | 00, 0x0  | 0, 0x00 | , 0x00,  | 0x00, ( | 0x00, 01 | :00, 0x( | )0, 0x0                      | ), 0x00                | , 0x00,  | 0x00, (     | x00, 0          | x00, 0x | :00,       |
| 0x00, 0x0  | 00,0x00              | ), 0x00,                | 000-0    |         |         | 00 0-00  | 000        |                                         |         | .00 0           | 00 0-0   | 0 0-00  | 000      | 000-0   |          | .00 0    | 0.0-0-0                      | 000                    | 000      | 000 0       |                 |         |            |
| 0x00, 0x0  | 00, 0x00<br>00, 0x00 | 0,0000,                 | 0x00,0   | x00, 03 | .00, 0x | 00, 0x00 | , 0x00, (  | x00, 0                                  | x00, 0x | (00, 0x         | 00, 0x0  | 0, 0x00 | , 0x00,  | 0x00, ( | JX00, 01 | .00, 0x  | , 0x0                        | ), 0x00                | , 0x00,  | 0x00, (     | x00, 0          | x00, 0x | .00,       |
| 0x00, 0x0  | 00,0x00              | ), 0x00,                | 0x00,0   | x00, 0x | 00, 0x  | 00, 0x00 | ,0x00,0    | )x00, 0                                 | x00, 0x | .00 <b>,</b> 0x | 00, 0x0  | 0, 0x00 | , 0x00,  | 0x00,0  | 0x00, 01 | :00, 0x( | 00, 0x0                      | ), 0x00                | ,0x00,   | 0x00,0      | x00,0           | x00, 0x | :00,       |
| 0x00, 0x0  | 00,0x00              | ), 0x00,                | 000-0    |         |         | 00 0-00  | 000 (      |                                         |         | .00 0           | 00.0-0   | 0 000   | 000      | 000 (   |          | .00 0    | 0.0-0                        | 000                    | 000      | 000 (       |                 |         | .00 E      |
| 0x00, 0x0  | 00, 0x00<br>00. 0x00 | ). 0x00,                | 0,000,0  | x00, 03 | .00, 0x | 00, 0800 | , 0.000, 0 | <b>X00, 0</b>                           | x00, 0x | .00, 0x         | 00, 080  | 0, 0800 | , 0x00,  | 0,000,0 | JX00, 01 | .00, 080 | <i>, 0</i> , 0, 0            | <b>,</b> 0 <b>x</b> 00 | , 0100,  | 0.000, (    | x00, 0          | x00, 0x | .00,       |
| 0x00, 0x0  | 00, 0x0C             | ), 0x00,                | 0x00, 0  | x00, 0x | :00, 0x | 00, 0x00 | , 0x00, (  | )x00, 0                                 | x00, 0x | .00 <b>,</b> 0x | 00, 0x4  | 0, 0x40 | , 0xC0,  | 0xC0, ( | 0x80, 01 | 40, Ox4  | 10, 0xC)                     | ), 0xCO                | , 0x80,  | 0x80, (     | x40, 0          | x40, 0x | :40,       |
| 0xC0, 0x8  | 30,0x00              | ),0x00,                 | 0        | 40 0-   | .40 0   | CO 0-90  | 000 (      |                                         |         | .40 0           | 40 0     | 0.0-100 | 040      | 040-0   |          | .00 0    | 0.0-0                        | 000                    | 0        | 040-0       |                 |         | <i>c</i> 0 |
| 0x00, 0x0  | 30, 0x00<br>30, 0x00 | ), 0x80,<br>), 0x80,    | 0xc0, 0  | X40, 03 | .40, 0X | CU, UX80 | , UXUU, (  | JX00, 0                                 | x00, 0x | (40, 0X         | 40, OXF  | o, oxre | , UX40,  | 0X40, ( | JX40, 01 | .00, 0x  | JU, UXU                      | <b>,</b> 0x80          | , 0xc0,  | 0X40, (     | X40, U          | x40, 0x | .00,       |
| 0x00, 0x4  | 40, 0xCC             | ), 0xC0,                | 0x40,0   | x00, 0x | 00, 0x  | 40,0x40  | ,0xC0,0    | )x40, 0                                 | x00, 0x | .00 <b>,</b> 0x | 00, 0x0  | 0, 0x80 | , 0xC0,  | 0x40,0  | 0x40, 01 | CO, 0x8  | 30, 0x0                      | ), 0x00                | ,0x00,   | 0x40,0      | x40,0           | xC6, 0x | :C6,       |
| 0x00, 0x0  | 00,0x00              | $0, 0 \times 00, 0 = 0$ | 040 0    |         |         | 00 0-00  | 000        |                                         |         |                 | 40 04    | 0 0-00  | 000      | 000 0   |          | .00 0    | 0.0-0-0                      | 000                    | 000      | 000         |                 |         | .00        |
| 0x80, 0x0  | 0, 0x40<br>00. 0x00  | ). 0x40,                | 0140,0   | xco, 03 | .00, UX | 00, 0x00 | , 0x00, (  | <b>x</b> 00, 0                          | xo0, 0x | (CO, OX         | 40, 084  | 0, 0xc0 | , uxou,  | 0x00, ( | JX00, 01 | .00, 0x0 | <i>, 0</i> x 0               | <b>,</b> 0x00          | , 0x00,  | 0x00, (     | x00, 0          | x00, 0x | .00,       |
| 0x00, 0x0  | 00, 0x00             | ), 0x00,                | 0x00, 0  | x00, 0x | 00, 0x  | 00, 0x00 | ,0x00,0    | )x00,0                                  | x00, 0x | :00, 0x         | 00,0x4   | 0,0x40  | ,0x7F,   | 0x7F,(  | 0x40, 01 | :40, 0x0 | 00, 0x40                     | ), 0x7F                | ,0x7F,   | 0x40,(      | 0x00,0          | x40, 0x | :40,       |
| 0x7F, 0x7  | 7F,0x40<br>00.0w1E   | ), 0x40,<br>1 0x3E      | 064 0    | ••44 O• | 44 0    | 44 0+07  | 017 (      |                                         |         | .00 0           | 00 0.43  | F ∩7F   | 040      | 040 0   | h        | .00 0    | )n n <del>u</del> ni         | 0.0.21                 | 070      | 049 0       |                 |         | .24        |
| 0x3F.0x1   | 7F.0x4C              | 0x31,<br>0x40.          | 0104,0   | 144, 07 | .44, 01 | 44, 0821 | , 0,111, ( | ,,,,,,,,,,,,,,,,,,,,,,,,,,,,,,,,,,,,,,, | 100, 01 | .00, 01         | 00, 010  | r, oxir | , 0140,  | 0,40,0  | 1,00,01  | .00, 010 | <i>, 0</i> , 0, 0            | , 0131                 | , OXI 5, | 0140, (     | <b>11</b> 44, 0 | 144, 01 | .24,       |
| 0x00, 0x0  | 00,0x0C              | ,0x07,                  | 0x1F, 0  | x78, 0x | :60, 0x | 1C, 0x03 | ,0x00,0    | )x00, 0                                 | x00, 0x | :00, Ox         | 00, 0x1  | F, Ox3F | , Ox60,  | 0x40,(  | 0x40, 01 | :60, Ox  | 3F, 0x11                     | , 0x00                 | , 0x00,  | 0x40, (     | 0x40,0          | x7F, 0x | :7F,       |
| 0x40, 0x4  | 40,0x00<br>50.0×40   | ),0x1F,                 | 0~40_0   |         | 13 0.   | 00 0~00  | 0.000      |                                         | 1927 Ou | -64 Ov          | 14 0.44  | 1 0+11  | 0+27     | 017 (   |          | .00 0    | n n <u>.</u>                 | 0.000                  | 000      | 0.000       |                 | w00 0v  | .00        |
| 0x00, 0x0  | 00, 0x40<br>00, 0x00 | ), 0x40,                | 0,440,0  | A20, 01 | , UX    | , 0.100  | , 0100, 0  | /AIF, 0                                 | xor, UX |                 |          | -, 0x44 | , 0861,  | олтт, ( |          | ,        | , 0x0                        | , 0x00                 | , 0100,  | <b></b> , ( | ×00, 0          | ×00, 03 | ,          |
| 0x00, 0x0  | 00, 0x00             | ), 0x00,                | 0x00,0   | x00, 0x | 00, 0x  | 00, 0x00 | , 0x00, (  | )x00,0                                  | x00, 0x | 00, 0x          | 00, 0x0  | 0, 0x00 | , 0x00,  | 0x00,0  | 0x00,01  | :00, 0x0 | 0, 0x0                       | ), 0x00                | , 0x00,  | 0x00,0      | x00,0           | x00, 0x | :00,       |
| Ux00, 0x0  | JU,0xOC<br>∩0 0∞0C   | ),Ux00,                 | 0~00 0   | v00 0v  | 00 0.   | 00 0~00  | 0~00 0     |                                         | v00 0v  | .00 0.4         | nn n⊽n   | 0 0.000 | 0~00     | n⊽nn (  |          | 00 0.0   | 0.0.00                       | 0.000                  | 0*00     | n⊽nn (      |                 | v00 0v  | 00         |
| 0x00, 0x0  | 00, 0x00             | ), 0x00,                | 0,00,0   | x00, 03 | .00, 01 | 00, 0800 | , 0,00,0   | /x00, 0                                 | x00, 0x | , 0.x           | 00, 080  | 0,0800  | , 0.000, | 0,000,0 | JA00, 01 | .00, 010 | , 0x0                        | <b>, 0x00</b>          | , 0.000, | 0.000,0     | , oo, o         | x00, 03 | .00,       |
|            |                      |                         |          |         |         |          |            |                                         |         |                 |          |         |          |         |          |          |                              |                        |          |             |                 |         | -          |

Finally, save the file changes, and change the file name to screensaver. TXT, then you can through the web ws-security ws-security to download, then standby shows

Boot logo customization process exactly the same as that of the above, just the last set the file name to as bootlogo. TXT, then added to the mmiset1 directory to use synthetic can.